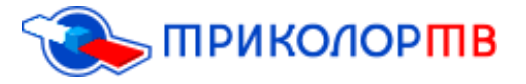

## Доступ в личный кабинет абонента.

В данной инструкции вы поэтапно увидите, как самостоятельно зайти в свой личный кабинет.

**1.**Первый шаг, Вы должны зайти в личный кабинет, для этого нужно перейти на официальный сайт компании «Триколор ТВ» по данной ссылке <u>https://www.tricolor.tv/</u>

В правом верхнем углу есть раздел «Личный кабинет», переходим в данный раздел;

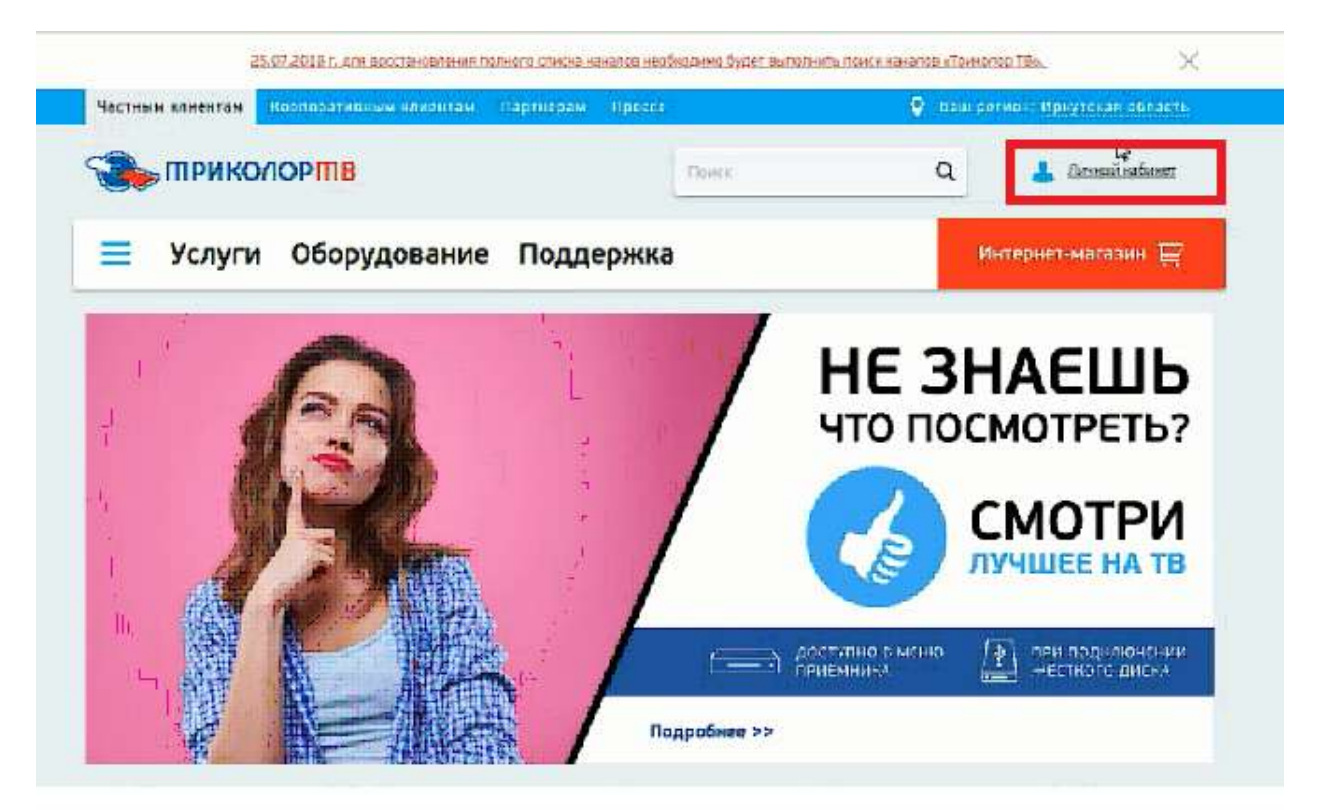

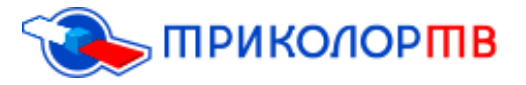

**2.**После входа в раздел Личный кабинет, Вы должны ввести ID приёмника и пароль, он должен прийти вам SMS сообщением на мобильный телефон после регистрации. Если же по какой-либо причине вы забыли свой пароль, то выбираете ниже пункт «Получить/Восстановить пароль».

|                                                        | Colt of passing TB |
|--------------------------------------------------------|--------------------|
| ТРИКОЛОРШВ ЛИЧНЫЙ КАБИНЕТ                              |                    |
| Вход в личный кабинет абонента                         |                    |
| Rohadeatens:"                                          |                    |
| 40026501408545                                         | 0                  |
| Как узнать Ю                                           |                    |
| Napone:*                                               |                    |
|                                                        | 0                  |
| Запожнить имя пользователя<br>Вход<br>Зареги<br>Зареги |                    |

**3.**В данном случае у вас выйдет окно «Восстановление пароля», в котором Вы должны заполнить все необходимые поля.

Вводим свой номер ID приёмного оборудования;

## Восстановление пароля

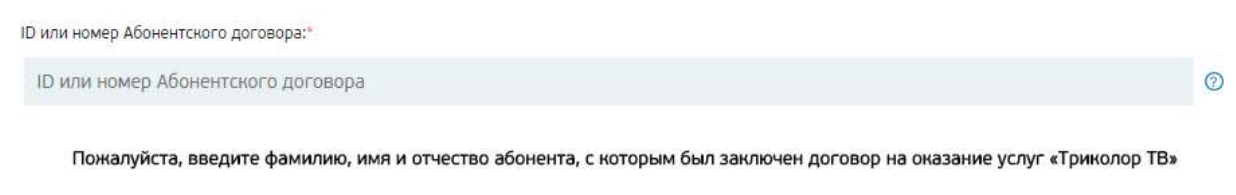

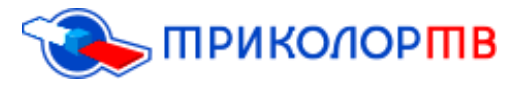

**4.** Введите свою (Ф.И.О.) и выберете удобный для вас способ получения пароля :

- ✓ SMS (в таком случае пароль придёт на номер вашего телефона)
- ✓ E-mail (в таком случаем пароль придёт на вашу почту)

Затем вводите символы с картинки и нажимаете вкладку «Получить/Восстановить пароль»;

| Фамилия:*                         |                              |                |
|-----------------------------------|------------------------------|----------------|
| Фамилия                           |                              |                |
| Имя:*<br>Имя                      |                              |                |
| Отчество:"                        |                              |                |
| Отчество                          |                              | Нет отчества ⊘ |
| Способ получения:<br>SMS<br>Email | Введите символы:"            |                |
|                                   | Получить/Восстановить пароль |                |
|                                   | Вернуться назад              |                |

5.Позже Вам должен прийти ваш пароль;

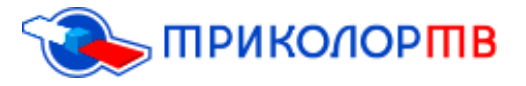

0

0

6.Дальше Вы вводите свой ID и пароль, нажимаете вкладку «Вход»;

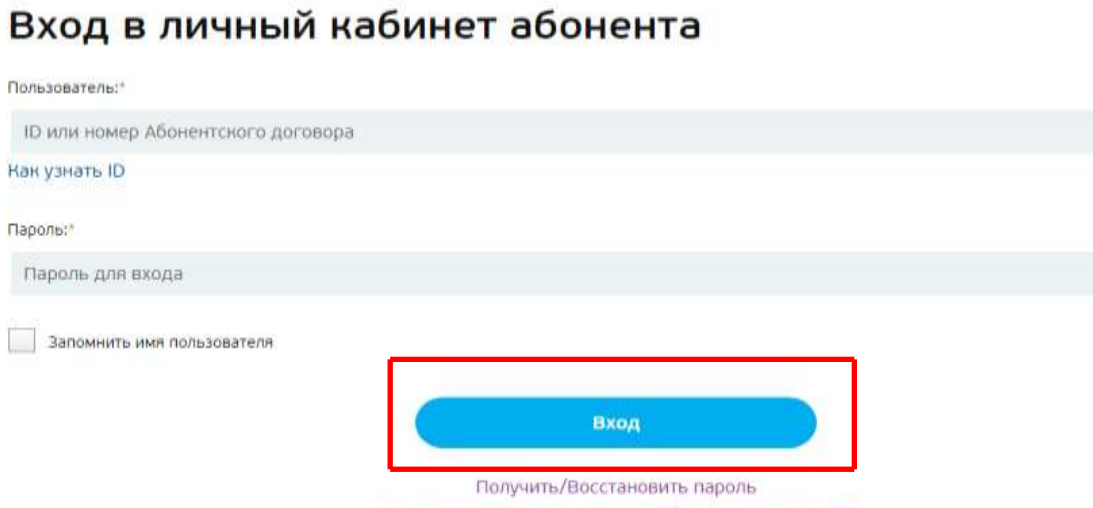

## Зарегистрироваться в качестве абонента Триколор ТВ

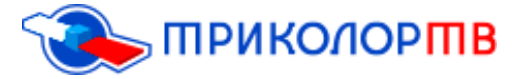

**7.**После всех действий Вы зашли в личный кабинет и можете увидеть раздел «Мои услуги», там можно посмотреть:

- ✓ Остаток на Личном счёте;
- ✓ Номер ID;
- ✓ Номер абонентского договора;
- ✓ Тариф формирования абонентской платы;
- ✓ Так же ниже абонент может увидеть пункт «Повтор команд активации» (данная команда нужна для того, чтобы отправить коды на приёмник, если телевизор долгое время был отключен и на него не поступали коды активации)

| РИКОЛОРШВ               | ЛИЧНЫЙ КАБИНЕ                                                                                         | Т                                                                                                    |                                                                                                    | Esrei                                                                                                    | ний Николаевич 💄 Выход                                                                                                    |
|-------------------------|----------------------------------------------------------------------------------------------------|----------------------------------------------------------------------------------------------------|----------------------------------------------------------------------------------------------------|----------------------------------------------------------------------------------------------------|----------------------------------------------------------------------------------------------------|
| Спутниковый<br>интернет | Акции и<br>предложения                                                                                | Платежи                                                                                                    | Актуализация<br>данных                                                                                                    | Обращения                                                                                                    | Подключенные<br>устройства                                                                                                    |
| услуги                  |                                                                                                    |                                                                                                    |                                                                                                    |                                                                                                    |                                                                                                    |
| он на Личном счете<br>О |                                                                                                    | Номер<br>901                                                                                                    | абонентского договора<br>012624128                                                                                                    |                                                                                                    |                                                                                                    |
| ID                      |                                                                                                    | Тариф                                                                                                    | формирования абонентско                                                                                                    | й линии                                                                                                    |                                                                                                    |
| 26501408545             |                                                                                                    | Еди                                                                                                    | ный Обмен 200                                                                                                    |                                                                                                    |                                                                                                    |
| Товтор команд актива    | Подробнее -                                                                                           |                                                                                                    |                                                                                                    |                                                                                                    |                                                                                                    |
|                         | Спутниковый<br>интернет<br>услуги<br>услуги<br>услуги<br>ок на Личном счете<br>о<br>10<br>26501408545 | РИКОЛОРШВ ЛИЧНЫЙ КАБИНЕ<br>Спутниковый Акции и<br>предложения<br>услуги<br>к на Личном счете<br>о<br>по<br>26501408545<br>Товтор команд активации Подробнее | РИКОЛОРШВ ЛИЧНЫЙ КАБИНЕТ<br>Спутниковый Акции и предложения Платежи<br>уСЛУГИ<br>к на Личном счете Номер<br>о 10 Тариф<br>26501408545 Едина<br>Тортор команд активации | РИКОЛОРППВ   ЛИЧНЫЙ КАБИНЕТ     Спутниковый<br>интернет   Анции и<br>предложения   Платежи   Актуализация<br>данных     УСЛУГИ<br>Го   Комер абонентского договора   901012624128     ID   Тариф формирования абонентско   Бонен 200     26501408545   Единый Обмен 200   Годробнее • | ОКОЛОРПІВ ЛИЧНЫЙ КАБИНЕТ Евге   Слутниковый<br>интернет Акции и<br>предложения Платежи Антуализация<br>данных Обращения   УСЛУГИ В В В В В Обращения Платежи Антуализация<br>данных Обращения   и В В В В В В В В В В В В В В В В В В В В В В В В В В В В В В В В В В В В В В В В В В В В В В В В В В В В В В В В В В В В В В В В В В В В В В В В В В В В B B B B B B B B B B B B |

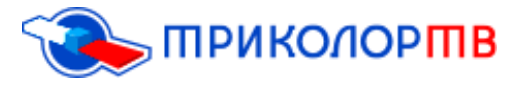

8.В личном кабинете можно управлять услугами. Есть несколько разделов:

- ✓ Название услуги;
- ✓ Статус (Активна, неактивна);
- ✓ Остаток дней;
- ✓ Действует до (до какого числа действует услуга);
- ✓ Тариф продления;
- ✓ Изменить тариф продления/подключения;

| Услуг | и Спутнико<br>интерн | ет<br>ет                 | Акции и<br>предложения | Плате           | жи Акту<br>Д           | ализация<br>анных  | Обращения                   | Подключенные<br>устройства |
|-------|----------------------|--------------------------|------------------------|-----------------|------------------------|--------------------|-----------------------------|----------------------------|
| Упр   | авление услуга       | ми                       |                        |                 |                        |                    |                             | 0                          |
| H     | АЗВАНИЕ УСЛУГИ       | СТАТУС                   | остаток<br>Дней        | действует<br>до | ТАРИФ<br>ПРОДЛЕНИЯ     | ИЗМЕН<br>ПРОДЛЕНИЯ | нить тариф<br>/ подключения |                            |
|       | Единый               | Активна                  | 188                    | 30.01.2019      | 365 дн. / 1500<br>руб. |                    | ۲                           | Выбрать                    |
|       | Детский              | Неактивна                | 0                      |                 | 31 Ян. / 200<br>руб.   |                    | +                           | Выбрать                    |
|       | Ночной               | Неактивна                | 0                      | 12<br>12        | (1 <b>2</b> 5)         |                    | •                           | Выбрать                    |
|       | Наш Футбол           | Неа <mark>ктивна</mark>  | 0                      | 14              | 14                     |                    | •                           | Выбрать                    |
|       | Кинозал б 🕕          | Неантивна                | 0                      |                 | 100                    |                    | •                           | Выбрать                    |
|       | Кинозал 7 🕕          | Неа <mark>кти</mark> вна | 0                      | .*.             |                        |                    |                             | Выбрать                    |
|       | Кинозал 8 🕕          | Неантивна                | 0                      | -               |                        |                    |                             | Выбрать                    |
|       |                      |                          |                        |                 |                        |                    |                             |                            |

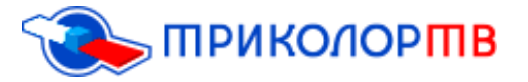

**9.**Вы так же можете управлять Личным счётом. По своему желанию Вы можете перенести сумму на любой пакет (для этого нажимаете вкладку «Перенести на» и выбираете нужный пакет, далее выбираете нужную сумму и нажимаете вкладку «Перенести»;

| OBJIERNE JINARDI | мсчетом     |              |   |   |       |      | 0         |
|------------------|-------------|--------------|---|---|-------|------|-----------|
| АЗВАНИЕ УСЛУГИ   | сумма, руб. | ПЕРЕНЕСТИ НА |   |   | сумму |      |           |
| Гариный Единый   | 0.40        |              | * | 0 | p. 0  | коп, | Перенести |

**10.**Если Вам звонят с Санкт-Петербурга и просят, чтоб Вы подтвердили свои данные, для этого нужно перейти в раздел «Актуализация данных»;

| Приколортв |                         | ЛИЧНЫЙ КАБИН           | ЕТ      |                        | Евгений Ниногаевич 📥 Вызоп |                            |
|------------|-------------------------|------------------------|---------|------------------------|----------------------------|----------------------------|
| Услуги     | Спутниковый<br>интернет | Акции и<br>предложения | Платежи | Актуализация<br>данных | Обращения                  | Подключенные<br>устройства |

11.После этого нужно ввести свой номер телефона, свой E-mail и поставить ниже галочку, что Вы соглашаетесь с обработкой данных и нажать пункт «Подтвердить»;

| абильный телефон:"                                                                        | E-mail:                                                                                                    |
|-------------------------------------------------------------------------------------------|----------------------------------------------------------------------------------------------------|
| +7                                                                                        | 1                                                                                                    |
| Настоящим я выранаю согласие на сбор, кране                                               | ение и обработну мони персональных данных асеми способами обработни персональных.                                                                                      |
| данных (в соответствии с Федеральным законом<br>оназония и продвинения на рынко услуг НАК | м от 27.07.2006 N 152-403 «О персональных денных») с целько ответов на мон обращения,<br>О «Национальная спутикновая номпания», а том числе с приалачением третьки лиц |
| Согласника) на получение ответов на обраще                                                | ныя, информации в уназанных целях, а также для получения рекламной информации<br>вля клипаниях поссобами в том уколе тотам использования талефонной факсимизмий.       |
| подвижной радистелефонной связи (СМС-сообц                                                | зая полнятеля сположия, в око числя пунка клонартивания ненеротной, фактивности,<br>цений) и элемпромой помпы.                                                         |

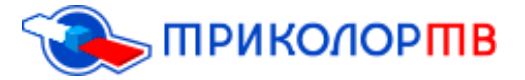

12. Есть пункт «Регистрационная информация», в том случае, когда Вы совершаете покупку или обмен приёмного оборудования Вы должны самостоятельно отправить один экземпляр Абонентский договора в НАО (Национальная Спутниковая Компания) в г. Санкт-Петербурге.

Для этого переходим в раздел «Регистрационная информация»;

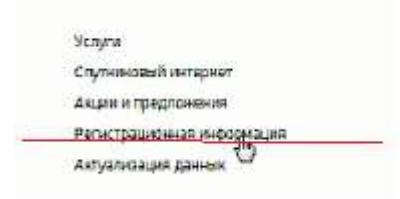

**13.** После перехода, ниже абонент увидит Договор «Скачать», нужно скачать данный договор;

| слуги  | Спутниковый<br>интернет | Акции и<br>предложения | Платежи         | Актуализация<br>данных | Обращения        | Подключенные<br>устройства |  |
|--------|-------------------------|------------------------|-----------------|------------------------|------------------|----------------------------|--|
| 10:    |                         | Номер догое            | Номер договора: |                        | Статус договора: |                            |  |
| 400    | 026501408545            | 9010126                | 24128           | Даго                   | вор не обработан |                            |  |
| Моде   | пь приемнима:           | Тенущий ди             | 1ep:            |                        |                  |                            |  |
| 85     | 8211                    | 11250                  |                 |                        |                  |                            |  |
| Фани   | пия абонента:           | Имя абонента:          |                 | Огчество абонента:     |                  |                            |  |
| Tion   | noB                     | Евгений                |                 | Нино                   | Нинолаевич       |                            |  |
| Дата ( | PCH/20HAR               | Дата perwct;           | ыция            | Догова                 | ip:              |                            |  |
|        |                         | 28.01.20               | 11              | 2.0                    | (Caran)          |                            |  |
| Вид д  | окумента:               | Серия/номе             | о донумента:    | Дата выдачи донумента: |                  |                            |  |
| Па     | спорт                   | 2510/46                | 7909            | 12.0                   | 1.2011           |                            |  |
| Место  | выдани донумента:       |                        |                 |                        |                  |                            |  |

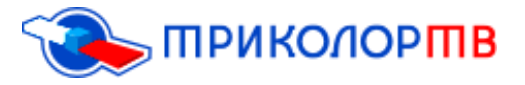

## 14. Данный абонентский договор нужно отправить в головной офис;

| aunusrusissunousrn<br>ann-Paraptijar, Ku 301 | I CEREPO JANUDENI SAN ONO CERPANI POLICIAN<br>DI 18100000000023, ENR 044020033                                                             |                                                                           |                                                 |                                     | A A A A A A A A A A A A A A A A A A A |
|----------------------------------------------|----------------------------------------------------------------------------------------------------|---------------------------------------------------------------------------|-------------------------------------------------|-------------------------------------|---------------------------------------|
| приколорта                                   | АБОНЕНТСКИЙ ДОГОВО<br>Тариф: Единый Оби                                                                                                    | OP № 90101262                                                             | 4128                                            | 4002650<br>ID приемно               | 1408545<br>го оборудования            |
| жегриверенные Ка<br>зногласий по каким       | понка Абонента и Соптавление об оказания услуг «Трисспор TII» п<br>бы то ни было друпии договоренностии, не входящим в настоящий<br>Карточ | редставляют собой текст Абс<br>Абснентский договор, приме<br>ика Абонента | энентского договора. В<br>энекотся положения да | случае вознановен<br>ного договора. | өв между Абанентом                    |
|                                              | ПОПОВ                                                                                                    |                                                                           | ЕВГЕНИЙ                                         |                                     |                                       |
| Абонент                                      | Constant                                                                                                    |                                                                           | MMH                                             |                                     |                                       |
|                                              | НИКОЛАЕВИЧ                                                                                                    |                                                                           | Дата                                            | $\square$                           |                                       |
|                                              | Отнастко                                                                                                    |                                                                           | howteens                                        | HICTO MIC                           | лц год                                |
| Паспорт                                      | 2 5 1 0 4 6 7 9 0 9 Korga<br>copus                                                                                                    | выдан 1 2 0                                                               | 1 2 0                                           | 1 1 Кем в                           | ыдан:                                 |
|                                              | УФМС В НИЖНЕИЛИМСКОМ Р-НЕ ИРКУТС                                                                                                    | КОЙ ОБЛАСТИ                                                               |                                                 |                                     |                                       |
| Адрес                                        | 6 6 5 6 8 3 PΦ ИРКУТСКАЯ                                                                                                    | а обл.                                                                    |                                                 |                                     |                                       |
| CTRHOBIN I IO                                | ХРЕБТОВАЯ РП.                                                                                                    | КИРОВА УЛ., Д. 36                                                         | , KB. 2                                         |                                     |                                       |
|                                              | населенный пункт                                                                                                    | дрес (улица, дом, квартира)                                               |                                                 |                                     |                                       |
| Контактный<br>адрес                          | 6 6 5 6 8 3 РФ ИРКУТСКАЯ<br>Included:                                                                                                    | Я ОБЛ.                                                                    |                                                 |                                     |                                       |
|                                              | ХРЕБТОВАЯ РП.                                                                                                    | КИРОВА УЛ., Д. 36                                                         | KB. 2                                           |                                     |                                       |
|                                              | паселенный пункт                                                                                                    | дрес (улица, дом, шартира)                                                |                                                 |                                     |                                       |
| Контактные<br>телефоны                       | 7 9 1 4 9 2 7 3 3<br>maropage                                                                                                    | 3 0 +7                                                                    | 9 1 4 9                                         | 2 7 3                               | 3 3 0                                 |
| e-mail                                       | evgen11121990@yandex.ru                                                                                                    |                                                                           |                                                 |                                     |                                       |
| Дилер                                        | Маханов Баир Владимирович                                                                                                    |                                                                           |                                                 | AID дилера                          | 11250                                 |
| цання услуг. «Тренопор                       | ТВ « возможно только на усосания Абснантского договора. Если Вы на транима.                                                                | ити в полькое объеме условня Або                                          | entration devolution making                     | Rota, He tpegodeaitte pe            | metpages a spectae als                |
| examp TBs.                                   |                                                                                                    |                                                                           |                                                 |                                     |                                       |

**15.**Если у Вас нет возможности распечатать бланк Абонентского договора самостоятельно, Вы можете обратиться к дилеру, у которого приобретали данное оборудование (если же там вам не смогли оказать помощь), то Вы можете обратиться в офис продаж «Триколор ТВ», который находится по адресу: улица Байкальская, 99,г. Иркутск., телефон : 8 (395) 279-88-37;

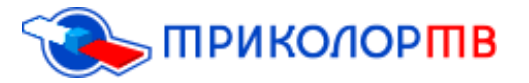

16. Если у вас сменился номер телефона или адрес установки, то вы можете самостоятельно изменить данную информацию;

| Вид документа:              | Серия/номер документа:                          | Дата выдачи документа:  |
|-----------------------------|-------------------------------------------------|-------------------------|
| Паспорт                     | 2510/467909                                     | 12.01.2011              |
| Место выдачи документа:     |                                                 |                         |
| УФМС в Нижнеилимском р-не   | е Иркутской области                             |                         |
| Домашний телефон:           | Мобильный телефон:                              | E-mail:                 |
| +79149273330                | 9149273330                                      | evgen11121990@yandex.ru |
| Адрес установни:            |                                                 |                         |
| 665683, Иркутская обл., Ниж | неилимский р-н., Хребтовая рп., -, Кирова ул, , | д. 36, кв. 2            |
| Контактный адрес:           |                                                 |                         |
| 665683, Иркутская обл., Ниж | неилимский р-н., Хребтовая рп., -, Кирова ул, , | д. 36, кв. 2            |

**17.**В личном кабинете можно увидеть пункт как «Акции и предложения» (в данном пункте можно посмотреть какие акции действуют на текущий момент);

| Услуги            | Спутниковый<br>интернет                                                                 | Акции и<br>предложения                                                                                     | Платежи                                                                        | Актуализация<br>данных                                                                          | Обращения                                                                | Подключенные<br>устройства                 |
|-------------------|-----------------------------------------------------------------------------------------|----------------------------------------------------------------------------------------------------|--------------------------------------------------------------------------------|-------------------------------------------------------------------------------------------------|--------------------------------------------------------------------------|--------------------------------------------|
| Созд              | ание обра                                                                               | щения                                                                                                    |                                                                                | C B                                                                                             | ернуться н списк                                                         | у рёращений                                |
| 3<br>3886<br>1440 | аполните форму, указав<br>ление и паспорт (стр. 2 -<br>пиу «Создать обращание<br>19702; | корректные данные абон<br>3 и стр. с действующей ;<br>4. Оригинал заявления и<br>2. Санкт-Петербург, а/я ; | нента. Скачайте, р<br>репистрацией), пр<br>скан-нопию пасп<br>(20, НАО «Национ | еспечатайте и подпиш<br>икрепите файлы с помо<br>орга необходимо отпра<br>альная спутниковая ко | ите заявление. Ото<br>зщых инопии «Обэ«<br>вить Почтой Росси<br>мпания». | жанируйте<br>эр». Нанимите<br>и по адресу: |
| группа:           |                                                                                         |                                                                                                    |                                                                                |                                                                                                 |                                                                          |                                            |
| Анкета т          | екнической поддержки                                                                    |                                                                                                    |                                                                                |                                                                                                 |                                                                          |                                            |

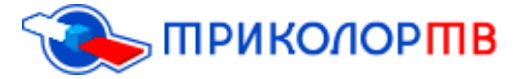

18.В пункте «Платежи» вы можете увидеть:

- Историю платежей (когда и какую сумму вы заносили на счёт);
- Способы оплаты (вы самостоятельно можете оплатить нужный пакет, выбрав нужный вам способ оплаты);
- Активация карты (вы можете приобрести карту в любом офисе-продаж и самостоятельно активировать её, для этого нужно ввести ID и секретный код скретч-карты);
- Моментальная оплата (выбор моментальной оплаты или через банковскую карту, или оплата со счёта мобильного телефона);

| /слуги | Спутниковый<br>интернет | Акции и<br>предложения | Платежи               | Актуализация<br>данных | Обращения    | Подключенные<br>устройства |
|--------|-------------------------|------------------------|-----------------------|------------------------|--------------|----------------------------|
|        | История платежен<br>Ф   | способы оплеть         | а Активац             | ия карты               | Моменталькая | оплата                     |
| 1      | дата платежа            | сумма платена          | способ п              | патежа                 | оплата       | услуги                     |
|        | 31.12.2017 19:51        | 200.00                 | Сбербанні Зепадно-Урі | альсное отделение      | flero        | สตติ                       |
|        | 31.12.2015 16:29        | 99.00                  | Райффайзен            | банн ЗАО               | Dette        | หมกั                       |
|        | 14.11.2014 15:18        | 600.40                 | Киберлич              | T 3ACI                 | Ontro        | мүм                        |
|        | 16 (12 2012 12:55       | 600.00                 | MURIT FO              | ik (A(1))              | Onte         | MA                         |

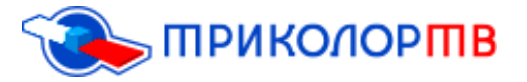

**19.**В разделе «Обращения» вы можете оставить своё обращение и посмотреть когда вы ранее оставляли обращения (для создания нового обращения выбираем вкладку «Создать новое обращение»);

| ПРИКОЛОР   |                         | ЛИЧНЫЙ КАБИНЕТ         |         |                        | Евгений Никологони 👗 Выход |                            |
|------------|-------------------------|------------------------|---------|------------------------|----------------------------|----------------------------|
| Услуги     | Спутниковый<br>интернет | Акции и<br>предложения | Платежи | Актуализация<br>данных | Обращения                  | Подключенные<br>устройства |
| Обр        | ащения                  |                        |         | R                      |                            |                            |
| Период от: |                         | Период до:             | Номер:  | 0                      |                            | А найти                    |
| Статус     | 5.<br>-                 |                        |         |                        |                            |                            |
| м 7        | Hoepe x B padlore       |                        |         |                        |                            |                            |
|            |                         |                        |         |                        |                            |                            |
|            |                         |                        |         |                        | -                          |                            |
|            |                         |                        |         |                        | Создать ново               | е обращение                |

20. Через все выше проделанные шаги, вы смогли самостоятельно узнать всю интересующую вас информацию.